# Организация и проведение закупок способом «Из одного источника»

- 1. <u>Организация и проведение закупок способом «Из одного источника»</u>
  - 1.1. Создание и публикация проекта объявления
  - 1.2. Вскрытие закупки, публикация протокола итогов
  - 1.3. Отмена закупки
  - 1.4. Кнопка «Скачать все» одним архивом

## 1. Организация и проведение закупокспособом «Из одного источника»

## 1.1. Создание и публикация проекта объявления.

Закуп лекарственного средства и (или) медицинского изделия способом из одного источника осуществляется у поставщика по действующему договору поставки или долгосрочному договору поставки посредством веб-портала закупок:

1) при увеличении потребности в течение текущего финансового года;

2) для формирования или пополнения неснижаемого запаса;

3) для предупреждения возникновения и распространения инфекционных и паразитарных заболеваний;

4) для предотвращения и устранения последствий чрезвычайных ситуаций.

Для создания объявления способом «Из одного источника» пользователю с ролью «Организатор» необходимо перейти в меню «Рабочий кабинет», и выбрать раздел «Создать объявление»

На форме создания проекта объявления необходимо указать:

- Способ проведения закупки;
- Вид предмета закупки
- Тип закупки вид договора
- Признаки закупки
- Основание проведения закупки способом. Из одного источника
- Наименование объявления (закупки) на государственном
- Наименование объявления (закупки) на русском языке;

|                                                               | Создание проекта объявления                                                              |   |
|---------------------------------------------------------------|------------------------------------------------------------------------------------------|---|
| Способ проведения закупки                                     | Из одного источника                                                                      | ~ |
| Вид предмета закупок                                          | Товар                                                                                    | ~ |
| Тип закупки - вид договора                                    | По действующему договору поставки ЛС и МИ                                                | ~ |
| Признаки закупки                                              | Для предотвращения и устранения последствий чрезвычайных ситуаций (особый закуп лс и ми) | ~ |
| Основание проведения закупки способом. Из одного<br>источника | Основание проведения закупки                                                             |   |
| Наименование объявления (закупки) на государственном          | СКФ каз ДД ЛС                                                                            |   |
| Наименование объявления (закупки) на русском                  | Ске дд лс                                                                                |   |
| Далее                                                         |                                                                                          |   |

| Элемент                                                             | Действие                                                                               |
|---------------------------------------------------------------------|----------------------------------------------------------------------------------------|
| Способ проведения<br>закупки                                        | Заполняется вручную. Выбирается значение из выпадающего списка                         |
| Вид предмета закупки                                                | По умолчанию Товар.                                                                    |
| Тип закупки - вид<br>договора                                       | Заполняется вручную. Выбирается значение из выпадающего списка:                        |
| Признаки закупки                                                    | Заполняется вручную. Выбирается значение из выпадающего списка                         |
| Основание<br>проведения закупки<br>способом. Из одного<br>источника | Заполняется вручную                                                                    |
| Наименование объявления<br>(закупки) на<br>государственном          | Заполняется вручную                                                                    |
| Наименование<br>объявления (закупки)на<br>русском                   | Заполняется вручную                                                                    |
| Далее                                                               | При нажатии на кнопку, система осуществляет проверку на заполнение обязательных полей. |

**Примечание:** после заполнения данных полей и перехода на следующий шаг, система автоматически сохраняет объявление в статусе «Проект» в разделе «Рабочий кабинет» - «Мои объявления (организатор)»:

| Ф Показать п | риск                        |                     |                      |                           |                              |              |                  |        |          |
|--------------|-----------------------------|---------------------|----------------------|---------------------------|------------------------------|--------------|------------------|--------|----------|
| Кол-во запи  | сей на отранице: 10 💙       |                     |                      |                           |                              |              |                  |        |          |
| Объяв        | пения                       |                     |                      |                           |                              |              |                  |        |          |
| N≘           | Название объявления         | Способ закупки      | Вид предмета закупки | Дата начала приема заявок | Дата окончания приема заявок | Кол-во лотов | Сумма объявления | Статус | Действия |
| 383072-1     | СКФ ДД ЛС/<br>СКФ каа ДД ЛС | Из одного источника | Товар                |                           |                              | 0            | 0                | Проект | /×       |
| Πω           | ma o o pra tutura           | 10000070            | om nodam             | MUD0001111 001            | a 114 t a 1                  |              |                  |        |          |

Пиктограмма 🧪 позволяет редактировать закупку,

пиктограмма 💢 позволяет удалить объявления со статусом «Проект».

После шага «Создание проекта объявления» система осуществляет переход на шаг «Добавление лотов», отобразятся лоты, отвечающие заданным критериям по способу закупки, по виду предмета и по признаку проведения закупки.

Внимание! В закупку способом «Из одного источника» для добавления отобразятся лоты со статусом «Заявка».

На форме добавления лотов в проект закупки в верхней части размещен набор фильтров для облегчения поиска. Требуемый (-ые) лот (-ы) необходимо отметить

галочкой и нажать на кнопку «Добавить отмеченные лоты»:

|                                  | Доба   | вление лотов             |   |
|----------------------------------|--------|--------------------------|---|
| Доступные лоты (44) Добавленые л | оты () |                          |   |
| Фильтры                          |        |                          |   |
| № лота                           |        | Наим. или описание плана |   |
| Статус лота                      | ~      | № заявки на закуп        | ~ |
| Сумма от                         |        | Сумма до                 |   |
| Прайс лист Единого дистрибьютора | ~      |                          |   |
| Поиск Сбросить                   |        |                          |   |

Внимание! В случае, если в проекте объявления способом «Из одного источника» выбран Тип закупки – вид договора «По долгосрочному договору поставки ЛС МИ», то может быть добавлено несколько лотов, приглашенный поставщик должен быть одним и тем же по всемлотам.

Внимание! В случае, если в проекте объявления способом «Из одного источника» выбран Тип закупки – вид договора «По действующему договору поставки ЛС МИ», то может быть добавлен только один лот.

После выбора лотов система автоматически осуществит переход на страницу «Добавленные лоты».

|    |                  |                                                  |                                                                                                    |                                              | Добавле                                | ние лотов                                                                                     |                        |                      |            |                                               |                                    |       |
|----|------------------|--------------------------------------------------|----------------------------------------------------------------------------------------------------|----------------------------------------------|----------------------------------------|-----------------------------------------------------------------------------------------------|------------------------|----------------------|------------|-----------------------------------------------|------------------------------------|-------|
| До | оступные ло      | ты 🕢 Добавленые                                  | лоты 🚺                                                                                                    |                                              |                                        |                                                                                               |                        |                      |            |                                               |                                    |       |
|    | № лота           | № долгосрочного<br>договора/договора<br>поставки | Наименование лекарственного<br>средства и медицинских изделий по<br>международному непатентованному<br>наименованию | Наименование<br>потенциального<br>поставщика | БИН (ИИН) / ИНН<br>/ УНП<br>поставщика | Наименование<br>лекарственного средства и<br>медицинских изделий по<br>торговому наименованию | Лекарственная<br>форма | Единица<br>измерения | Количество | Цена для<br>закупа за<br>единицу (в<br>тенге) | Общая сумма<br>закупа (в<br>тенге) | Стату |
| 0  | 4454167-<br>ИОИ1 | MhLp8Ntq                                         | Автоматизированное устройство<br>центрального разведения<br>химистаргентных лекарственных<br>средств и цитостатиков |                                              |                                        | цитостатики                                                                                   |                        | Десять<br>таблеток   | 12         | 91000000                                      | 1092000000                         | Проен |

Следующие кнопки предназначены для:

- «Удалить отмеченный лот»- для удаления лота из проекта закупки;
- «Далее» для продолжения процедуры создания закупки.
- «Назад» для перехода на предыдущий шаг закупки.

**Внимание!** Сведения о приглашенном поставщике подгружаются из заявки ЕФИС.

После перехода на следующий шаг отобразится форма добавления данных по лотам.

| № лота            | Наименование                                                                                                    | Характеристика | Цена за<br>ед. | Количество | Сумма      | Поставка лекарственных средств и изделий медицинского назначения для<br>амбуляторного лекарственного сбеслечения (в приложении к настоящему<br>объявлению - АЛО) должна быть осуществлена по разнарлядкам Единого<br>дистрибьютера, в осответствии с графиком поставки по следующим зарезан. | Поставка лекарственных средств и изделий медицинского<br>изаначения для обеспечения стационаров должи быть<br>осуществлена по разнарядкам Единого дистрибьютера, в<br>состветствии с графиком поотавки по следующим адресам |
|-------------------|----------------------------------------------------------------------------------------------------|----------------|----------------|------------|------------|----------------------------------------------------------------------------------------------------|----------------------------------------------------------------------------------------------------|
| 1454187-<br>10//1 | Автоматизированное устройство<br>центрального разведения<br>химиотаргентных лекарственных средств<br>и цитостатиков |                | 91000000       | 12         | 1092000000 | 1                                                                                                    |                                                                                                    |

На данном шаге требуется указать места поставок, сведения заполняются для каждого лота отдельно.

На следующем шаге отображаются данные о секретаре.

|                               | Данные о секретаре                                                                                                    |
|-------------------------------|----------------------------------------------------------------------------------------------------|
| Информация о едином дистрибью | торе - Государственное коммунальное предприятие на праве хозяйственного ведения "Городская поликлиника № 5" акимата города Астаны |
| ФИО секретаря                 | 30000000000000000000000000000000000000                                                                                            |
| Должность                     | 3000000000000000000                                                                                                    |
| Контактный телефон            | 200000000000000000000000000000000000000                                                                                           |
| E-mail                        |                                                                                                    |

Следующим шагом будет «Подготовка документации».

| Поть                | D.                        |                                                                                   |                                                                                                    |                                         |                                                                    |                               |                      |                       |       |
|---------------------|---------------------------|-----------------------------------------------------------------------------------|----------------------------------------------------------------------------------------------------|-----------------------------------------|--------------------------------------------------------------------|-------------------------------|----------------------|-----------------------|-------|
| ють                 | 18                        |                                                                                   |                                                                                                    |                                         |                                                                    |                               |                      |                       |       |
| Пос                 | тавка <mark>л</mark> екај | оственных средств и изделий медицинского назначени                                | ия для амбулаторного лекарственного обеспечения (в при                                                                                                    | пложении к настоящему                   | объявлению – АЈ                                                    | ПО) должна бы                 | ть осуществл         | ен <mark>а п</mark> о | текс  |
| pas                 | нарядкам е                | диного дистриоьютора, в соответствии с графиками п                                | оставки по следующим адресам:                                                                                                    |                                         |                                                                    |                               |                      |                       |       |
| Пос                 | тавка пека                | СТРОИЦЦУ СПОЛСТР И ИЗПОЛИИ МОЛИЦИИСКОГО ИЗЗИЗИОНИ                                 | IS SEE OF A CONTRACT OF A CONTRACT OF A CONTRACTOR                                                                                                    |                                         |                                                                    |                               |                      |                       |       |
| пос                 | тавки, по с               | тедующим адресам:                                                                 | ия для обеспечения стационаров должна оыть осуществл                                                                                                    | ена по разнарядкам ед                   | иного дистриоью                                                    | тора, в соответ               | ствии страф          | иками                 | Tex   |
| пос                 | гавки, по с               | тедующим адресам:                                                                 | и для обеспечения стационаров должна обтъ осущество                                                                                                    | ена по разнарядкам ед                   | иного дистриоью                                                    | тора, в соответ               | ствии страф          | иками                 | Tek   |
| Nº                  | гавки, по с.<br>№ лота    | егосплак средстви паделии тедицинского позначени<br>недующим адресам:<br>Заказчик | ия для обеспечения стационаров должна быть осуществля<br>Наименование лекарственных средств и изделий                                                                                       | ена по разнарядкам ед<br>Характеристика | иного дистриоью<br>Цена                                            | тора, в соответ<br>Количество | Единица              | Сумма                 | Стату |
| ПОС<br>№<br>П/<br>П | тавки, по с.<br>№ лота    | странных средств и наделии медицилского назна тели<br>заказчик                    | на для обеспечения стационаров должна облъ осуществля<br>Наименование лекарственных средств и изделий<br>медицинского назначения (международное<br>непатентованное наименование или состав) | ена по разнарядкам ед<br>Характеристика | цного дистриоью<br>Цена<br>выделенная<br>для закупок за<br>единицу | тора, в соответ<br>Количество | Единица<br>измерения | Сумма                 | Стату |

На данном шаге организатору необходимо сформировать проект договора, выбрав необходимый шаблон, для этого нужно нажать на активную ссылку «Проект договора о государственных закупках».

| Подготовка документации                    |
|--------------------------------------------|
| Наименование документов                    |
| Проект договора о государственных закупках |
|                                            |
| Назад Далее                                |

Выбрать один из трех шаблонов, утвердить проект договора и подписать документ.

| Электронды мекенкай: почта покулателя<br>Тапсырыс берушінің лауазымы<br>тапсырыс берушінің таә | енім берушінің лауазымы<br>өнім берушінің таә | 13.9 По всему Дополнительному соглашению, где ид<br>часов, Стороны договорились, иго в олучае, если исте-<br>законодательству или государственные праздники, для<br>истечения затоматически продлевается до спедующего<br>14 Юридические адреса, бан | ет соылка касательно предоставления информации в течение 24<br>нечие 24 часов выпадает на выходной день оогласно трудовому<br>Стороны к которой относится данное обязательство, срок<br>рабочего дня.<br>ковские реквизиты, электронные адреса |
|------------------------------------------------------------------------------------------------|-----------------------------------------------|----------------------------------------------------------------------------------------------------|----------------------------------------------------------------------------------------------------|
|                                                                                                |                                               | Покупатель:<br>Полное наименование покупателя<br>Юридический адрес:<br>Покупателя                                                                                                    | Поставщик:<br>Попное назменеование поставщика<br>Юридический адрес: полный юридический адрес<br>поставщика                                                                                                    |
|                                                                                                |                                               | БИН бин покупателя<br>БИК БИК покупателя<br>ИМК КХИИК покупателя<br>ДБ АО Наименование банка покупателя<br>Номер телефона: телефон покупателя<br>Электронный адрес: Почка покупателя                                                                 | БИН бин/ини/ини/унп поставщика<br>БИК БИК поставщика<br>ИИК КZИИК поставщика<br>ДБ АО. наименование банка поставщика<br>Номер телефона. телефон поставщика<br>Электронный дарес: Почта поставщика                                              |
|                                                                                                |                                               | Должность покупателя<br>ФИО покупателя                                                                                                    | должность поставщика<br>ФИО поставщика                                                                                                    |
|                                                                                                |                                               |                                                                                                    | Утвердить проект договор                                                                                                    |

Во вкладке «Общие сведения» содержится информация о создателе объявления

Внимание! Прием заявок начинается в 10:00 часов рабочего дня единого оператора, следующего за днем публикации объявления и заканчивается в 10:00 часов рабочего дня единого оператора по истечении 5 рабочих дней. Система заполняет поля «срок начала приема заявок» и «срок окончания приема заявок» автоматически без возможности редактирования.

Для просмотра информации о лоте необходимо пройти во вкладку Лоты, для просмотра более подробной информации о лоте необходимо нажать на активную ссылку номера лота.

На форме просмотра информации о лоте можно просмотреть график поставки и формы медицинской помощи.

Для просмотра договора необходимо пройти во вкладку Документация. Для публикации объявления необходимо нажать на кнопку «Опубликовать» в нижней части формы предварительного просмотра. В случае если требуется отредактировать данные необходимо нажать на кнопку «Назад», система возвращает на предыдущий шаг.

Внимание! Перед публикацией объявления проверьте на корректность введенные данные. Опубликованная закупка не подлежит редактированию.

В случае удачной публикации система присваивает закупке статус «Опубликовано».

| Доступные действия +    |              | Просмотр объявления № 360820 | -1                  |
|-------------------------|--------------|------------------------------|---------------------|
| Номер объявления        | 360820-1     | Дата публикации объявления   | 2018-07-01 18:25:14 |
| Наименование объявления | Закупка      | Срок начала приема заявок    | 2018-07-02 17:50:49 |
| Статус объявления       | Опубликовано | Срок окончания приема заявок | 2018-07-05 17:50:49 |

По наступлению даты начала приема заявок статус объявления сменится на «Опубликовано (прием заявок)».

#### 1.2. Вскрытие закупки, публикация протокола итогов

Вскрытие закупки происходит вручную или автоматически Системой, в зависимости от следующих условий:

- После подачи заявки на участие в закупке способом «Из одного источника» поставщиком, если срок окончания приема заявок не наступил, Система позволяет Секретарю вскрыть закупку вручную с помощью кнопки «Вскрыть закупку», Система меняет статус объявления с«Опубликован (прием заявок)» на «Формирование протокола итогов». Далее происходит автоматическое формирование протокола итогов.
- После подачи заявки на участие в закупке способом «Из одного источника» поставщиком, если срок окончания приема заявок наступил, Система автоматически вскрывает закупки и меняет статус объявления с «Опубликован (прием заявок)» на «Формирование протокола итогов». Далее происходит автоматическое формирование протокола итогов.
- В случае если поставщик отправил отказ от участия в закупке способом «Из одного источника», Система автоматически вскрывает закупки и меняет статус объявления с «Опубликован (прием заявок)» на «Формирование протокола итогов».
- Далее происходит автоматическое формирование протокола итогов.
- В случае если поставщик не отправил отказ от участия или не подал заявкуна участие в закупке способом «Из одного источника», при наступлении срока окончания приема заявок, Система автоматически вскрывает закупку и меняет статус объявления с «Опубликован (прием заявок)» на «Формирование протокола итогов». Далее происходит автоматическое формирование протокола итогов.

Для вскрытия закупки вручную необходимо перейти на форму просмотра объявления, и в списке доступных действий выбрать пункт «Вскрыть закупку».

**Примечание:** Кнопка «Вскрыть закупку» в разделе «Доступные действия» активна для Секретаря, при условии, что срок окончания приема заявок не наступил, и заявка от приглашенного поставщика подана.

| оступные деястыяя •                          |                             | Просмотр ооъявления № 36082     | 0-1                 |
|----------------------------------------------|-----------------------------|---------------------------------|---------------------|
| Изменить комиссию<br>Отменить закупку        | 320-1                       | Дата публикации<br>объявления   | 2018-07-01 18:25:14 |
| Обращение на продление за<br>Вскрыть закупку | пка                         | Срок начала приема заявок       | 2018-07-01 18:12:10 |
| Статус объявления                            | Олубликовано (прием заявок) | Срок окончания приема<br>заявок | 2018-07-05 17:50:49 |
|                                              |                             |                                 |                     |

После нажатия на кнопку «Вскрыть закупку» отобразиться форма подтверждения вскрытия закупки.

| Зскрытие объявления   |                        |            |       |  |  |
|-----------------------|------------------------|------------|-------|--|--|
| Номер закупки         |                        | 360820-1   |       |  |  |
| Наименование за       | купка                  | Закупка    |       |  |  |
| Лот: 4438708-<br>ИОИ2 | Лопинавир<br>Ритонавир | цена       | сумма |  |  |
| Вы действительн       | о хотите вскрыть об    | бъявление? |       |  |  |
|                       |                        |            |       |  |  |

### 1.3. Отмена закупки

Функционал отмены закупки доступен Секретарю с момента публикации объявления до заключения договора.

Для того, чтобы провести отмену закупки Секретарю необходимо в списке действий на форме просмотра объявления выбрать действие «Отменить закупку».

| Іоступные действия -    |                                |  |
|-------------------------|--------------------------------|--|
| Посмотреть заявки       |                                |  |
| Отменить закупку        | 359840-1                       |  |
| Наименование объявления | Вариант 5_каз                  |  |
| Статус объявления       | Формирование протокола допуска |  |

Отмена закупки возможна на всю закупку (отмена производится по всем лотам в объявлении), а также на отдельные лоты, в случае если в закупке имеется несколько лотов.

Выбор лотов осуществляется путем проставления галочки в строке с лотом, затем необходимо нажать на кнопку «Провести отмену закупки по выбранным лотам».

| n ipo | вести отме | ну закупки по    | выоранным лотам                                                                                                    |                                                                                                    |                                                 |                                                 |                                   |                    |       |                                 |
|-------|------------|------------------|----------------------------------------------------------------------------------------------------|----------------------------------------------------------------------------------------------------|-------------------------------------------------|-------------------------------------------------|-----------------------------------|--------------------|-------|---------------------------------|
|       | Nº n/n     | № лота           | Заказчик                                                                                                    | Наименование лекарственных средств и<br>изделий медицинского назначения<br>(международное непатентованное наименование<br>или состав) | Характеристика                                  | Цена<br>выделенная<br>для закупок за<br>единицу | Количество<br>единиц<br>измерения | Ед. изм.           | Сумма | Статус лота                     |
| ġ     | 4435627    | 4435627-<br>ТДП2 | Государственное коммунальное предприятие<br>на праве хозяйственного ведения "Городская<br>поликлиника № 5" акимата города Астаны | Абакавир Ламивудин                                                                                                    | Абакавир+Ламивудин<br>таблетка, 600<br>мг/300мг |                                                 |                                   | Десять<br>таблеток |       | Опубликова<br>(прием<br>заявок) |

Отобразится форма отмены, в которой необходимо прикрепить отсканированный электронный документ, являющийся основанием отмены, и заполнить информацию по основанию отмены.

#### Отмена закупки

|                   | томор рошония       |  |
|-------------------|---------------------|--|
| именование органа | Наименование органа |  |
| Прикрепить файл   |                     |  |
|                   |                     |  |
|                   |                     |  |
|                   |                     |  |

Форма отмены закупки содержит следующие поля:

| Наименование<br>поля   | Значение поля                                                                                                    |
|------------------------|----------------------------------------------------------------------------------------------------|
| Номер решения          | Поле является текстовым и доступным для ручного ввода.                                                                                 |
| Дата решения           | В данном поле указывается дата вынесения соответствующего решения, заполняется с помощью пиктограммы «Календарь».                      |
| Наименование<br>органа | Поле является текстовым и доступным для ручного ввода. В данном поле необходимо указать полное наименование органа, вынесшего решение. |
| Прикрепить файл        | Кнопка предназначена для прикрепления документа, являющегося основанием отмены.                                                        |

Внимание! Объем каждого прикрепляемого вложения не должен превышать 20 мб.

После заполнения всех полей, и прикрепления файла необходимо нажать на кнопку «Провести отмену».

При отмене всех лотов в закупке автоматически формируется протокол итогов с указанием причины отмены, статус лота и объявления меняется на «Отменен»/» Отменено».

|                                  | ьявлени         | Отменен           | Срок                                                                                                    | окончания приема зая              | 2018-06-20                                   | 16:22:13   |                      |       |        |
|----------------------------------|-----------------|-------------------|----------------------------------------------------------------------------------------------------|-----------------------------------|----------------------------------------------|------------|----------------------|-------|--------|
|                                  |                 |                   | Срок<br>допо                                                                                                    | начала приема<br>пнения заявок    | 2018-06-20                                   | 17:27:00   |                      |       |        |
|                                  |                 |                   | Срок<br>допо                                                                                                    | окончания приема<br>пнения заявок | 2018-06-20                                   | 17:34:25   |                      |       |        |
| щие сведе                        | низ             | Лоты Документация | Отказ/отмена закупки Протоколы                                                                                                    |                                   |                                              |            |                      |       |        |
| Поты                             |                 |                   |                                                                                                    |                                   |                                              |            |                      |       |        |
| Поты<br>АЛО                      |                 |                   |                                                                                                    |                                   |                                              |            |                      |       |        |
| Поты<br>АЛО<br>Стациона          | ap              |                   |                                                                                                    |                                   |                                              |            |                      |       |        |
| Поты<br>АЛО<br>Стациона<br>№ п/п | ар<br>№<br>лота | Заказчик          | Наименование лекарственных средств и изделий медицинского<br>назначения (международное непатентованное наименование или<br>состав) | Характеристика                    | Цена выделенная<br>для закупок за<br>единицу | Количество | Единица<br>измерения | Сумма | Статус |

В случае если в закупке несколько лотов, при отмене одного лота, статус данного лота изменится на Отменен, при этом по остальным лотам процедуры по закупкам продолжаются, и в протоколе итогов, после публикации, указывается причина отмены данного лота.

| • Отм                                                                                                    | ена закупки                      |                     |                                              |                                | дата реш | ения: 2018-06 | -21 10:34: |
|----------------------------------------------------------------------------------------------------|----------------------------------|---------------------|----------------------------------------------|--------------------------------|----------|---------------|------------|
| № Наименование лекарственных средств и изделий медицинского назначения<br>лога (международное непатентованное наименование или состав) |                                  | Характеристика      | Цена выделенная для<br>закупок за единицу    | Количество единиц<br>измерения | Сумма    | Статус        |            |
| 1                                                                                                    | Абакавир Ламивудин               |                     | Абакавир+Ламивудин<br>таблетка, 600 мг/300мг | XXXXXXXX                       | ххххх    | XXXXXXX       | Отмене     |
| юмер                                                                                                    | решения                          | XXX                 |                                              |                                |          |               |            |
| Дата ре                                                                                                    | шения                            | 2018-06-21 10:34:17 |                                              |                                |          |               |            |
| łаимен                                                                                                    | ование органа принявшего решение | XXXXX               |                                              |                                |          |               |            |
| райп р                                                                                                    | ешения                           | new file.txt        |                                              |                                |          |               |            |

ВНИМАНИЕ! В случае если по объявлению в статусе «Завершено» была произведена отмена закупки полностью по всем лотам либо частично, система отображает все версии протокола итогов с учетом отмены закупки. При этом система будет отображать

первую версию протокола итогов с информацией без отмены, а также второй протокол с информацией об отмене.

Предыдущий протокол итогов без информации об отмене будет отображаться со статусом «Не действительный». Актуальный протокол итогов с информацией об отмене будет иметь статус «Действительный».

| Протокол итогов |                                          |                               |                         |                   |  |  |
|-----------------|------------------------------------------|-------------------------------|-------------------------|-------------------|--|--|
| № протокола     | Дата п <mark>у</mark> бликации протокола | Протокол итогов               | Сведения                | Статус протокола  |  |  |
| 406474          | 2018-06-20 22:21:13                      | <b>±</b> Просмотреть протокол | Дополнительные сведения | Действительный    |  |  |
| 406473          | 2018-06-20 21:28:01                      | 🛓 Просмотреть протокол        | Дополнительные сведения | Не действительный |  |  |

## 1.4. Кнопка «Скачать все» одним архивом

Система позволяет скачать все имеющиеся документы в объявлении в зависимости от этапа объявления:

Для скачивания документов перейти во вкладку «Документация» и нажать на кнопку «Скачать все». После нажатия на кнопку, Система загружает документы на компьютер.Для просмотра документов необходимо разархивировать.

| Общие сведения | Лоты 🄇    | Документация | Протоколы |  |  |  |  |  |
|----------------|-----------|--------------|-----------|--|--|--|--|--|
| Документация   | 🛓 Скачать | BCË          |           |  |  |  |  |  |

## «Бір көзден алу» тәсілімен сатып алуды ұйымдастыру және өткізу

- 1. «Бір көзден алу» тәсілімен сатып алуды ұйымдастыру және өткізу
  - 1.1. Хабарландыру жобасын құру және жариялау
  - 1.2. Сатып алуды ашу, қорытындылар хаттамасын жариялау
  - 1.3. Сатып алуды тоқтату
  - 1.4. Бір архивпен «Барлығын жүктеу» батырмасы

## 1. «Бір көзден алу» тәсілімен сатып алуды ұйымдастыру және өткізу

## 1.1. Хабарландыру жобасын құру және жариялау.

Дәрілік затты және (немесе) медициналық бұйымды бір көзден алу тәсілімен сатып алу өнім берушіден қолданыстағы жеткізу шарты немесе ұзақ мерзімді жеткізу шарты бойынша сатып алу вебпорталы арқылы жүзеге асырылады:

1) ағымдағы қаржы жылы ішінде қажеттілік ұлғайған кезде;

2) төмендетілмейтін қорды қалыптастыру немесе толықтыру үшін;

3) инфекциялық және паразиттік аурулардың пайда болуы мен таралуының алдын алу үшін;

4) төтенше жағдайлардың алдын алу және олардың салдарын жою үшін.

«Бір көзден алу» тәсілімен хабарландыруды құру үшін «Ұйымдастырушы» рөліне ие пайдаланушыға «Жұмыс кабинеті» менюіне өтіп, «Хабарландыруды құру» бөлімін таңдау қажет.

Хабарландыру жобасын құру нысанында мыналарды көрсету қажет:

- Сатып алуды өткізу тәсілі;
- Сатып алу мәнінің түрі
- Сатып алу типі шарт түрі
- Сатып алудың белгісі
- «Бір көзден алу» тәсілімен Сатып алуды өткізу негізі
- Хабарландырудың (сатып алудың) мемлекеттік тілдегі атауы
- Хабарландырудың (сатып алудың) орыс тіліндегі атауы

| Создание проекта объявления                                   |                                                                                          |   |  |  |  |
|---------------------------------------------------------------|------------------------------------------------------------------------------------------|---|--|--|--|
| Способ проведения закупки Из одного источника                 |                                                                                          | * |  |  |  |
| Вид предмета закупок                                          | Товар                                                                                    | * |  |  |  |
| Тип закупки - вид договора                                    | По действующему договору поставки ЛС и МИ                                                | ~ |  |  |  |
| Признаки закупки                                              | Для предотвращения и устранения последствий чрезвычайных ситуаций (особый закуп лс и ми) | * |  |  |  |
| Основание проведения закупки способом. Из одного<br>источника | Основание проведения закупки                                                             | 1 |  |  |  |
| Наименование объявления (закупки) на государственном          | СКФ каз ДД ЛС                                                                            |   |  |  |  |
| Наименование объявления (закупки) на русском                  | ске дд лс                                                                                |   |  |  |  |
| Далее                                                         |                                                                                          |   |  |  |  |

«Хабарландыру жобасын құру» қадамы басқарудың мынадай элементтерін қамтиды:

| Элемент                                                     | Әрекет                                                                    |
|-------------------------------------------------------------|---------------------------------------------------------------------------|
| Сатып алуды өткізу тәсілі                                   | Қолмен толтырылады. Ашылмалы тізімдегі мән<br>таңдалады                   |
| Сатып алу мәнінің түрі                                      | Бастапқы мәні бойынша Тауар.                                              |
| Сатып алу типі - шарт түрі                                  | Қолмен толтырылады. Ашылмалы тізімдегі мән<br>таңдалады:                  |
| Сатып алудың белгісі                                        | Қолмен толтырылады. Ашылмалы тізімдегі мән<br>таңдалады                   |
| «Бір көзден алу» тәсілімен Сатып<br>алуды өткізу негізі     | Қолмен толтырылады                                                        |
| Хабарландырудың (сатып алудың)<br>мемлекеттік тілдегі атауы | Қолмен толтырылады                                                        |
| Хабарландырудың (сатып алудың)<br>орыс тіліндегі атауы      | Қолмен толтырылады                                                        |
| Бұдан әрі                                                   | Батырманы басқан кезде Жүйе міндетті<br>жиектердің толтырылуын тексереді. |

Ескертпе: аталған жиектерді толтырғаннан кейін және келесі қаамға өткеннен кейін Жүйе хабарландыруды автоматты түрде «Жұмыс кабинеті» бөлімінде «Жоба» статусында сақтайды.

- «Менің хабарландыруларымен (ұйымдастырушы)»:

| Ф Показать п | юиск                             |                     |                      |                           |                              |              |                  |        |          |  |  |
|--------------|----------------------------------|---------------------|----------------------|---------------------------|------------------------------|--------------|------------------|--------|----------|--|--|
| Кол-во запи  | іол-во записей на странице: 10 💌 |                     |                      |                           |                              |              |                  |        |          |  |  |
| Объяв        | ления                            |                     |                      |                           |                              |              |                  |        |          |  |  |
| Nº           | Название объявления              | Способ закупки      | Вид предмета закупки | Дата начала приема заявок | Дата окончания приема заявок | Кол-во лотов | Сумма объявления | Статус | Действия |  |  |
| 383072-1     | СКФ ДД ЛС/<br>СКФ каз ДД ЛС      | Из одного источника | Товар                |                           |                              | 0            | 0                | Проект | 2×       |  |  |

пиктограммасы сатып алуды редакциялауға мүмкіндік береді,

пиктограммасы «Жоба» статусындағы хабарландыруды жоюға мүмкіндік береді.

«Хабарландыру жобасын құру» қадамынан кейін Жүйе «Лоттарды қосу» қадамына өтуді жүзеге асырады, сатып алу тәсілі бойынша, заттың түрі бойынша және сатып алуды өткізу белгісі бойынша берілген критерийлерге жауап беретін лоттар көрсетіледі.

Назар аударыңыз! «Бір көзден алу» тәсілімен сатып алуға қосу үшін «Өтінім» статусындағы лоттар көрсетіледі.

Лоттарды қосу нысанындағы сатып алу жобасының жоғарғы бөлігіне іздеуді жеңілдетуге арналған сүзгілер жинағы орналасқан. Қажетті лотт(-ард)ы белгімен белгілеп, Белгіленген лоттарды қосу» батырмасын басу қажет.

|                                  | Доба       | вление лотов             |   |  |
|----------------------------------|------------|--------------------------|---|--|
| Достулные лоты 44 Добавленые л   | юты 🕕      |                          |   |  |
| Фильтры                          |            |                          |   |  |
| № лота                           |            | Наим. или описание плана |   |  |
| Статус лота                      | <b>~</b> ] | № заявки на закуп        | ~ |  |
| Сумма от                         |            | Сумма до                 |   |  |
| Прайс лист Единого дистрибьютора | ~          |                          |   |  |
| Поиск Сбросить                   |            |                          |   |  |

Назар аударыңыз! Егер «Бір көзден алу» тәсілімен хабарландыру жобасында сатып алу түрі - «ДЗ МБ жеткізудің ұзақ мерзімді шарты бойынша» шарт түрі таңдалған жағдайда, бірнеше лот қосылуы мүмкін, шақырылған өнім беруші барлық лоттар бойынша біреу болуы тиіс.

**Назар аударыңыз!** Егер «Бір көзден алу» тәсілімен хабарландыру жобасында сатып алу түрі - «ДЗ МБ жеткізудің ұзақ мерзімді шарты бойынша» шарт түрі таңдалған жағдайда, бір ғана лот қосылуы мүмкін.

Лотты таңдағаннан кейін Жүйе «Қосылған лоттар» парақшасына автоматты түрде өтуді жүзеге асырады.

|   |                  |                                                  |                                                                                                    |                                              | Добавле                                | ние лотов                                                                                     |                        |                      |            |                                               |                                    |       |
|---|------------------|--------------------------------------------------|----------------------------------------------------------------------------------------------------|----------------------------------------------|----------------------------------------|-----------------------------------------------------------------------------------------------|------------------------|----------------------|------------|-----------------------------------------------|------------------------------------|-------|
| Д | оступные ло      | ты 🕢 Добавленыя                                  | алоты                                                                                                    |                                              |                                        |                                                                                               |                        |                      |            |                                               |                                    |       |
|   | № лота           | № долгосрочного<br>договора/договора<br>поставки | Наименование лекарственного<br>средства и медицинских изделий по<br>международному непатентованному<br>наименованию | Наименование<br>потенциального<br>поставщика | БИН (ИИН) / ИНН<br>/ УНП<br>поставщика | Наименование<br>лекарственного средства и<br>медицинских изделий по<br>торговому наименованию | Лекарственная<br>форма | Единица<br>измерения | Количество | Цена для<br>закула за<br>единицу (в<br>тенге) | Общая сумма<br>закупа (в<br>тенге) | Стату |
| 0 | 4454167-<br>ИОИ1 | MhLp8Ntq                                         | Автоматизированное устройство<br>центрального разведения<br>химистаргентных лекарственных<br>средств и цитостатиков |                                              |                                        | цитостатики                                                                                   |                        | Десять<br>таблеток   | 12         | 9100000                                       | 1092000000                         | Проек |

Төмендегі батырмалар мыналарға арналған:

- «Белгіленген лотты жою» сатып алу жобасынан лоттарды жоюға арналған;
- «Бұдан әрі» сатып алуды құру процедурасын жалғастыру үшін;
- «Артқа» сатып алудың келесі қадамына өту үшін.

Назар аударыңыз! Шақырылған өнім беруші туралы мәлімет БФАЖ-дағы өтінімнен жүктеледі.

Келесі қадамға өткеннен кейін лоттар бойынша деректерді қосу нысаны көрсетіледі.

|                  |                                                                                                    |                |                |            |            | Добавление данных по лотам                                                                                                    |                                                                                                    |
|------------------|----------------------------------------------------------------------------------------------------|----------------|----------------|------------|------------|----------------------------------------------------------------------------------------------------|----------------------------------------------------------------------------------------------------|
| № лота           | Наименование                                                                                                    | Характеристика | Цена за<br>ед. | Количество | Сумма      | Поставка лекарственных средств и изделий медицинского назначения для<br>амбулаторного лекарственного обеспечения (в приложении к настоящему<br>объявлению - ADO) должна быть осуществлена по разнарядкам Единого<br>дистрибыторед, в соответствии с графиком поставки по следкующим задесами | Поставка лекарственных средств и наделий медицинского<br>назначения для обеспечения стационаров должна быть<br>осуществлена по разнарядкам Единого дистрибьютера, в<br>состветствии с графиком поставки по следующим адресам |
| 4454187-<br>ИОИ1 | Автоматизированное устройство<br>центрального разведения<br>химиотаргентных лекарственных средств<br>и цитостатиков |                | 91000000       | 12         | 1092000000 |                                                                                                    |                                                                                                    |
| Назад            | Далее                                                                                                    |                |                |            |            |                                                                                                    |                                                                                                    |

Осы қадамда жеткізілім орнын көрсету қажет, мәліметтер әрбір лот үшін жеке толтырылады.

Келесі қадамда хатшы туралы деректер көрсетіледі.

|                               | Данные о секретаре                                                                                                    |
|-------------------------------|----------------------------------------------------------------------------------------------------|
| Информация о едином дистрибью | торе - Государственное коммунальное предприятие на праве хозяйственного ведения "Городская поликлиника № 5" акимата города Астань |
| ФИО секретаря                 | XXXXXXXXXXXXXXXXXXXXXXXXXXXXXXXXXXXXXXX                                                                                           |
| Должность                     | 2020202020202020202020202020202020202020                                                                                          |
| Контактный телефон            | 20000000000000000000000000000000000000                                                                                            |
| E-mail                        |                                                                                                    |

«Құжаттарды дайындау» қадамы келесі болады.

| Тоть              | I)                                     |                                                                                                    |                                                                                                    |                                               |                                                 |                                  |                               |                 |       |
|-------------------|----------------------------------------|----------------------------------------------------------------------------------------------------|----------------------------------------------------------------------------------------------------|-----------------------------------------------|-------------------------------------------------|----------------------------------|-------------------------------|-----------------|-------|
| Пос<br>раз<br>Пос | тавка лека<br>нарядкам Е<br>тавка лека | оственных средств и изделий медицинского назначени<br>диного дистрибьютора, в соответствии с графиками п<br>оственных средств и изделий медицинского назначени | ия для амбулаторного лекарственного обеспечения (в при<br>юставки по следующим адресам:<br>ия для обеспечения стационаров должна быть осуществл | ложении к настоящему<br>ена по разнарядкам Ед | и объявлению – Ал<br>циного дистрибью           | 10) должна бы<br>гора, в соответ | ть осуществл<br>ствии с графі | ена по<br>иками | текс  |
| пос               | тавки, по с.                           | педующим адресам:                                                                                                    |                                                                                                    |                                               |                                                 | -                                |                               |                 |       |
| Nº<br>n/<br>n     | тавки, по с.<br>№ лота                 | педующим адресам:<br>Заказчик                                                                                                    | Наименование лекарственных средств и изделий<br>медицинского назначения (международное<br>непатентованное наименование или состав)              | Характеристика                                | Цена<br>выделенная<br>для закупок за<br>единицу | Количество                       | Единица<br>измерения          | Сумма           | Стату |

Осы қадамда ұйымдастырушыға қажетті шаблонды таңдай отырып, шарттың жобасын қалыптастыру қажет, ол үшін «Мемлекеттік сатып алулар туралы шарт жобасы» белсенді сілтемесін басу қажет.

| Подготовка документации                    |
|--------------------------------------------|
|                                            |
| Проект договора о государственных закупках |
|                                            |
| Назад Далее                                |

Үш шаблонның біреуін таңдау, шарт жобасын бекіту және құжаттарға қол қою қажет.

| Электлонды мекенузй: почта покулателя                                                         | onextponets meterinen. He ha noordoating      |                                                                                                    |                                                                                                    |
|-----------------------------------------------------------------------------------------------|-----------------------------------------------|----------------------------------------------------------------------------------------------------|----------------------------------------------------------------------------------------------------|
| Сальтронда населяла. Тота полутатоти<br>Тапсырыс берушінің лауазымы<br>тапсырыс берушінің таә | өнім берушінің лауазымы<br>өнім берушінің таа | 13.9 По всему Дополнительному осоглашению, тае на,<br>часов, Стороны договорились, что в случае, если исте-<br>законодательству или государственные правдники, для<br>истечения автоматически продлевается до следующего | ет социлка касательно предоставления информации в течение 24<br>ение 24 часов выпадает на выходной день согласно трудовому<br>Стороны к которой относится данное обязательство, срок<br>рабочего дня. |
|                                                                                               |                                               | 14 Юридические адреса, бан                                                                                                    | ковские реквизиты, электронные адреса                                                                                                    |
|                                                                                               |                                               | Покупатель:                                                                                                    | Поставщик:                                                                                                    |
|                                                                                               |                                               | Полное наименование покупателя                                                                                                    | Полное наименование поставщика                                                                                                    |
|                                                                                               |                                               | Юридический адрес: Полный юридический адрес                                                                                                    | Юридический адрес: полный юридический адрес                                                                                                    |
|                                                                                               |                                               | покупателя                                                                                                    | поставщика                                                                                                    |
|                                                                                               |                                               | БИН бин покупателя                                                                                                    | БИН бин/иин/инн/унп поставщика                                                                                                    |
|                                                                                               |                                               | БИК БИК покупателя                                                                                                    | БИК БИК поставщика                                                                                                    |
|                                                                                               |                                               | ИИК К <b>ZИИК покупателя</b>                                                                                                    | ИИК КДИИК поставщика                                                                                                    |
|                                                                                               |                                               | ДБ АО Наименование банка покупателя                                                                                                    | ДБ АО: наименование банка поставщика                                                                                                    |
|                                                                                               |                                               | Номер телефона: телефон покупателя                                                                                                    | Номер телефона: телефон поставщика                                                                                                    |
|                                                                                               |                                               | Электронный адрес: Почта покупателя                                                                                                    | Электронный адрес: Почта поставщика                                                                                                    |
|                                                                                               |                                               | Должность покупателя                                                                                                    | должность поставщика                                                                                                    |
|                                                                                               |                                               | ФИО покупателя                                                                                                    | ФИО поставщика                                                                                                    |
|                                                                                               |                                               |                                                                                                    | Утвердить проект договора                                                                                                    |

«Жалпы мәліметтер» қосымша парақшасында хабарландыруды құрушы туралы ақпарат болуы мүмкін.

Назар аударыңыз! Өтінімдерді қабылдау хабарландыру жарияланған күннен кейінгі бірыңғай оператордың жұмыс күні сағат 10:00-де басталады және 5 жұмыс күні өткеннен кейін бірыңғай оператордың жұмыс күні сағат 10:00-де аяқталады. Жүйе «өтінімдерді қабылдаудың басталу мерзімі» және «өтінімдерді қабылдаудың аяқталу мерзімі» жиектерін редакциялау мүмкіндігінсіз автоматты түрде толтырады.

Лот туралы ақпаратты қарау үшін Лоттар қосымша парақшасына өтіп, Лот туралы толығырақ ақпаратты көру үшін лот нөмірінің белсенді сілтемесін басу қажет.

Лот туралы ақпаратты қарау нысанында медициналық көмектің жеткізу кестесі мен нысанын көруге болады.

Шартты қарау үшін Құжаттама қосымша парақшасына өту қажет. Хабарландыруды жариялау үшін алдын ала қарау нысанының төменгі жағындағы «Жариялау» батырмасын басу қажет. Деректерді түзету қажет болған жағдайда «Артқа» батырмасын басу қажет,

Жүйе алдыңғы қадамға қайтарады.

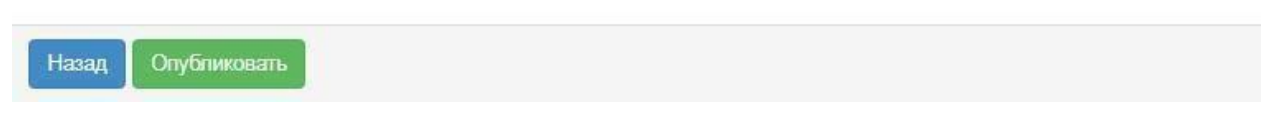

Назар аударыңыз! Хабарландыруды жарияламас бұрын енгізілген деректердің дұрыстығын тексеріңіз. Жарияланған сатып алу редакцияланбайды.

Сәтті жарияланған жағдайда Жүйе сатып алуға «Жарияланды» статусын береді.

| Доступные действия -    |              | Просмотр объявления № 360820 | -1                  |
|-------------------------|--------------|------------------------------|---------------------|
| Номер объявления        | 360820-1     | Дата публикации объявления   | 2018-07-01 18:25:14 |
| Наименование объявления | Закупка      | Срок начала приема заявок    | 2018-07-02 17:50:49 |
| Статус объявления       | Опубликовано | Срок окончания приема заявок | 2018-07-05 17:50:49 |

Өтінімдерді қабылдау басталатын күн басталғаннан кейінгі хабарландырудың статусы

«Жарияланды (өтінімдерді қабылдау)» статусына ауыстырылады.

## 1.2. Сатып алуды ашу, қорытындылар хаттамасын жариялау

Сатып алуды ашу төмендегі шарттарға байланысты қолмен немесе автоматты түрде жүзеге асырылады:

 Өнім беруші «Бір көзден алу» тәсілімен сатып алуға қатысуға өтінімді ұсынғаннан кейін, егер өтінімдерді қабылдаудың аяқталу мерзімі басталмаса, Жүйе хатшыға «Сатып алуды ашу» батырмасының көмегімен сатып алуды қолмен ашуға мүмкіндік береді, Жүйе хабарландырудың статусын «Жарияланды (өтінімдерді қабылдау)» статусынан «Қорытындылар хаттамасын қалыптастыру» статусына өзгертеді. Бұдан әрі қортындылар хаттамасын автоматты түрде қалыптастыру орын алады.

- Өнім беруші «Бір көзден алу» тәсілімен сатып алуға қатысуға өтінімді ұсынғаннан кейін, егер өтінімдерді қабылдаудың аяқталу мерзімі басталса, Жүйе сатып алуды автоматты түрде ашады және хабарландырудың статусын «Жарияланды (өтінімдерді қабылдау)» статусынан «Қорытындылар хаттамасын қалыптастыру» статусына өзгертеді. Бұдан әрі қортындылар хаттамасын автоматты түрде қалыптастыру орын алады.
- Егер өнім беруші «Бір көзден алу» тәсілімен сатып алуға қатысудан бас тартуды жіберген жағдайда, Жүйе сатып алуды автоматты түрде ашады және хабарландырудың статусын «Жарияланды (өтінімдерді қабылдау)» статусынан «Қорытындылар хаттамасын қалыптастыру» статусына өзгертеді.
- Бұдан әрі қортындылар хаттамасын автоматты түрде қалыптастыру орын алады.
- Егер өтінімдерді қабылдаудың аяқталу мерзімі басталған кезде, өнім беруші «Бір көзден алу» тәсілімен сатып алуға қатысудан бас тартуды жібермеген немесе қатысу үшін өтінімді ұсынған жағдайда, Жүйе сатып алуды автоматты түрде ашады және хабарландырудың статусын «Жарияланды (өтінімдерді қабылдау)» статусынан «Қорытындылар хаттамасын қалыптастыру» статусына өзгертеді. Бұдан әрі қортындылар хаттамасын автоматты түрде қалыптастыру орын алады.

Сатып алуды қолмен ашу үшін хабарландыруды қарау нысанына өтіп, қол жетімді әрекеттер тізімінен «Сатып алуды ашу» тармағын таңдау қажет.

Ескертпе: Өтінімдерді қабылдаудың аяқталу мерзімі келмеген және шақырылған өнім берушіден өтінім ұсынылған кезде Хатшы үшін «Қолжетімді әрекеттер» бөліміндегі «Сатып алуды» ашу батырмасы белсенді болады.

| Доступные действия 🗸                           |                             | Просмотр объявления № 36082     | 20-1                                 |
|------------------------------------------------|-----------------------------|---------------------------------|--------------------------------------|
| Изменить комиссию<br>Отменить закупку          | 320-1                       | Дата публикации<br>объявления   | 2018-07-01 18:25:14                  |
| Обращение на продление заку<br>Вскрыть закупку | пка                         | Срок начала приема заявок       | 2018-07-01 18:12:10                  |
| Статус объявления                              | Опубликовано (прием заявок) | Срок окончания приема<br>заявок | 2018-07-05 17:50:49                  |
|                                                |                             | Оставшееся время                | 2 Дня, 23 Часа, 52 Минуты, 55 Секунд |

«Сатып алуды» ашу батырмасын басқаннан кейін сатып алуды растау нысаны көрсетіледі.

| омер закупки 500020-1                                   |      |
|---------------------------------------------------------|------|
| аименование закупка Закупка                             |      |
| от: 4438708- Лопинавир <b>Цена Сум</b><br>ЮИ2 Ритонавир | умма |
| Вы действительно хотите вскрыть объявление?             |      |

#### 1.3. Сатып алуды тоқтату

Сатып алуды жою функционалы хабарландыру жарияланған сәттен бастап шарт жасалғанға дейін Хатшыға қолжетімді.

Сатып алуды болдырмау үшін Хатшы жарнаманы қарау нысанындағы әрекеттер тізімінде «Сатып алуды болдырмау» әрекетін таңдауы тиіс.

| lоступные действия <del>-</del> |                                |  |
|---------------------------------|--------------------------------|--|
| Посмотреть заявки               |                                |  |
| Отменить закупку                | 359840-1                       |  |
| Наименование объявления         | Вариант 5_каз                  |  |
| Статус объявления               | Формирование протокода долуска |  |

Сатып алудың күшін жою барлық сатып алуға (жою хабарландырудағы барлық лоттар бойынша жүргізіледі), сондай-ақ егер сатып алуда бірнеше лот болған жағдайда жеке лоттарға мүмкін болады.

Лоттарды таңдау лоты бар жолға белгі қою арқылы жүзеге асырылады, содан кейін «Таңдалған лоттар бойынша сатып алуды болдырмауды жүргізу» батырмасын басу қажет.

|   | Nº n/n  | № лота           | Заказчик                                                                                                    | Наименование лекарственных средств и<br>изделий медицинского назначения<br>(международное непатентованное наименование<br>или состав) | Характеристика                                  | Цена<br>выделенная<br>для закупок за<br>единицу | Количество<br>единиц<br>измерения | Ед. изм.           | Сумма | Статус лота                      |
|---|---------|------------------|----------------------------------------------------------------------------------------------------|----------------------------------------------------------------------------------------------------|-------------------------------------------------|-------------------------------------------------|-----------------------------------|--------------------|-------|----------------------------------|
| į | 4435627 | 4435627-<br>ТДП2 | Государственное коммунальное предприятие<br>на праве хозяйственного ведения "Городская<br>поликлиника № 5" акимата города Астаны | Абакавир Ламивудин                                                                                                    | Абакавир+Ламивудин<br>таблетка, 600<br>мг/300мг |                                                 |                                   | Десять<br>таблеток |       | Опубликован<br>(прием<br>заявок) |

Күшін жою нысаны көрсетіледі, онда күшін жою негізі болып табылатын сканерленген электрондық құжатты тіркеу және күшін жою негізі бойынша ақпаратты толтыру қажет.

Сатып алуды болдырмау нысаны келесі жиектері қамтиды:

| Жиектің атауы     | Жиектің мәні                                                                                                    |  |  |  |  |
|-------------------|----------------------------------------------------------------------------------------------------|--|--|--|--|
| Шешімнің нөмері   | Жиек мәтіндік және қолмен енгізу үшін қолжетімді болып табылады.                                                                |  |  |  |  |
| Шешімнің күні     | Осы жолда тиісті шешім шығарылған күн көрсетіліп, «Күнтізбе» пиктограммасының көмегімен толтырылады.                            |  |  |  |  |
| Органның<br>атауы | Жиек мәтіндік және қолмен енгізу үшін қолжетімді болып табылады. Осы жиекте шешім шығарған органның толық атауын көрсету қажет. |  |  |  |  |
| Файлды тіркеу     | Батырма бас тартуға негіз болатын құжатты тіркеуге арналған.                                                                    |  |  |  |  |

Назар аударыңыз! Әрбір бекітілетін құжаттың көлемі 20 мб аспауы тиіс.

Барлық жолдарды толтырғаннан кейін және файлды тіркегеннен кейін «Бас тартуды жүргізу» батырмасын басу қажет.

Сатып алуда барлық лоттардың күші жойылған кезде күшін жою себебін көрсете отырып, қорытындылар хаттамасы автоматты түрде қалыптастырылады, лоттың және хабарландырудың статусы «Күші жойылды»/ «Күші жойылды» болып өзгереді.

| Статус обт                     | ъявлени   | Отменен                                                     | o. Cr                                                                                                    | оок окончания приема зая                 | авок 2018-06-20                              | 16:22:13   |                      |         |         |
|--------------------------------|-----------|-------------------------------------------------------------|----------------------------------------------------------------------------------------------------|------------------------------------------|----------------------------------------------|------------|----------------------|---------|---------|
|                                |           |                                                             | Сţ                                                                                                    | оок начала приема<br>ополнения заявок    | 2018-06-20                                   | 17:27:00   |                      |         |         |
|                                |           |                                                             | Сг<br>дс                                                                                                    | оок окончания приема<br>ополнения заявок | 2018-06-20                                   | 17:34:25   |                      |         |         |
| -во подан<br>щие сведе<br>Поты | ных за    | явок: 1<br>Лоты Документация                                | Отказ/отмена закулки Протоколы                                                                                                    |                                          |                                              |            |                      |         |         |
| АЛО                            |           |                                                             |                                                                                                    |                                          |                                              |            |                      |         |         |
| Стациона                       | ар        |                                                             |                                                                                                    |                                          |                                              |            |                      |         |         |
| Nº n/n                         | №<br>лота | Заказчик                                                    | Наименование лекарственных средств и изделий медицинского<br>назначения (международное непатентованное наименование или<br>состав) | Характеристика<br>и                      | Цена выделенная<br>для закупок за<br>единицу | Количество | Единица<br>измерения | Сумма   | Статус  |
| 4436167                        | 1         | Акционерное общество<br>"Медицинский университет<br>Астана" | Абакавир Ламивудин                                                                                                    | J05AR02<br>Ламивудин и<br>абакавир       | XXXXXX                                       | xx         | Десять<br>таблеток   | xxxxxxx | Отменен |

Егер сатып алуда бірнеше Лот болған жағдайда, бір лоттың күші жойылған кезде осы лоттың статусы «Жойылады» болып өзгереді, бұл ретте қалған лоттар бойынша сатып алужөніндегі процедуралар жалғасады және қорытындылар хаттамасында жарияланғаннан кейін осы лоттың күшін жою себебі көрсетіледі.

| • Отм        | ена закупки                                                            |                                                           |                                              |                                           | дата реш                    | ения: 2018-06- | 21 10:34 |
|--------------|------------------------------------------------------------------------|-----------------------------------------------------------|----------------------------------------------|-------------------------------------------|-----------------------------|----------------|----------|
| №<br>лота    | Наименование лекарственных средств (международное непатентованное наим | и изделий медицинского назначения<br>енование или состав) | Характеристика                               | Цена выделенная для<br>закупок за единицу | Количество единиц измерения | Сумма          | Статус   |
| 1            | Абакавир Ламивудин                                                     |                                                           | Абакавир+Ламивудин<br>таблетка, 600 мг/300мг | XXXXXXXX                                  | ххххх                       | XXXXXXX        | Отмене   |
| Номер        | решения                                                                | ХХХ                                                       |                                              |                                           |                             |                |          |
| Дата р       | ешения                                                                 | 2018-06-21 10:34:17                                       |                                              |                                           |                             |                |          |
| Наиме        | нование органа принявшего решение                                      | XXXXX                                                     |                                              |                                           |                             |                |          |
| Файп решения |                                                                        | new file.txt                                              |                                              |                                           |                             |                |          |

НАЗАР АУДАРЫҢЫЗ! Егер «Аяқталды» статусындағы хабарландыру бойынша барлық лоттар бойынша немесе ішінара сатып алудың күшін жою жүргізілген жағдайда, Жүйе сатып алудың күшін жоюды ескере отырып, қорытындылар хаттамасының барлық нұсқаларын көрсетеді. Бұл ретте жүйе қорытынды хаттаманың бірінші нұсқасын күшін жоймайтын ақпаратпен, сондай-ақ күшін жою туралы ақпараты бар екінші хаттаманы көрсететін болады.

Жою туралы ақпараты жоқ алдыңғы қорытынды хаттамасы «Жарамсыз» статусымен көрсетіледі. Күшін жою туралы ақпараты бар қорытындылардың өзекті хаттамасы «Жарамды» статусына ие болады.

| Протокол итогов |                           |                        |                         |                                  |
|-----------------|---------------------------|------------------------|-------------------------|----------------------------------|
| № протокола     | Дата публикации протокола | Протокол итогов        | Сведения                | Статус протокола                 |
| 406474          | 2018-06-20 22:21:13       | 🛓 Просмотреть протокоп | Дополнительные сведения | Действительный                   |
| 406473          | 2018-06-20 21:28:01       | 🛓 Просмотреть протокол | Дополнительные сведения | Не дейс <mark>твительны</mark> й |

### 1.4. Бір архивпен «Барлығын жүктеу» батырмасы

Жүйе хабарландыру кезеңіне байланысты хабарландырудағы барлық қол жетімді құжаттарды жүктеуге мүмкіндік береді:

Құжаттарды жүктеу үшін «Құжаттама» қосымша парақшасына өтіп, «Барлығын жүктеу»

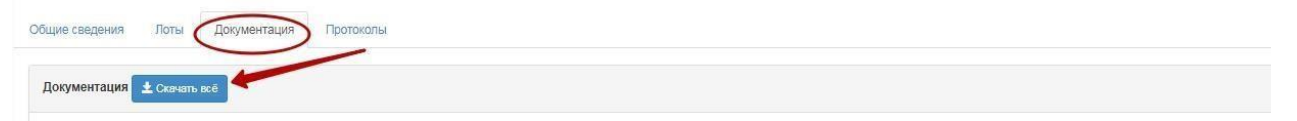

батырмасын басу қажет. Батырмаға басқаннан кейін, №жүйе құжаттарды компьютерге жүктейді Құжаттарды қарау үшін қайта архивтеу қажет.